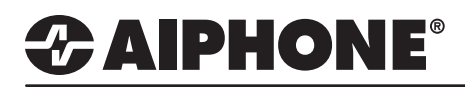

## **IX Series 2**

## **Uploading and Setting Sound Files**

## **GENERAL OVERVIEW:**

Unique recordings and chimes may be uploaded to IX Series stations to create custom user experieces. Each IX Series station can have up to 100 individual sound files uploaded to be played during specific functions. Those sound files must uploaded to the individual station emitting the sounds. Sound files can be used for functions such as the incoming ringtone for a specific station, the ringback tone heard after pressing a call button, the door release sound, and sounds heard during a bell schedule. Sound files can be loaded individually or as a batch. The following guide will detail uploading these custom sound files, as well as go over configuring these sounds to be used in three common applications.

#### **Sound File Requirements**

- File Type: .wav
- Name: 1-41 alphanumeric characters (without file extensions)
- Sample Size: 16 bits
- Sample Rate: 8 kHz (if audio codec G.711) or 16 kHz (if audio codec G.722)
- Channel: 1 (monaural)
- Less than 200 Seconds.

Note: If the sound file(s) is to be used for calling tone, ringtone, or network camera event tone, add a second of silence at the end of the recording.

## **Table of Contents**

| Page 2 | Register Sound Files to Individual Stations - Single Station Configuration                                   |
|--------|----------------------------------------------------------------------------------------------------|
| Page 3 | Batch Register Sound Files to Multiple Stations - Multiple Station Configuration                             |
| Page 4 | Changing the Incoming Ringtone<br>- Set the Incoming Ringtone on a station to a custom sound file            |
| Page 5 | <b>Ringback Tone</b> - Set the sound played at a station when placing a call to another station              |
| Page 6 | <b>Door Release Tone</b><br>- Set a custom sound to be played when the station's contact output is triggered |
| Page 7 | Uploading Settings<br>- Upload the sounds and settings to the stations                                       |

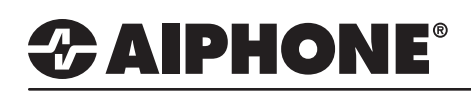

### **Register Sound Files to Individual Stations**

#### 1.1 - Table View

From the menu on the left, expand System Information select Custom Sound Registry

#### 1.2 - Choose a Sound File

Click **Browse** under 0001 and select the sound file to be uploaded to each station. Repeat for sound file 0002 and on if additional sound files are desired for each station.

| IX Support Tool - [Custom Sound                                                                                                    | Registry                                          | ] - [System N                                                             | lame:App Notes]                                                                                                    |                                              |                                                                                                    |                              |                                  |                                                          |         |                       |                               | - 0                                                      | ×      |
|----------------------------------------------------------------------------------------------------|---------------------------------------------------|---------------------------------------------------------------------------|----------------------------------------------------------------------------------------------------|----------------------------------------------|----------------------------------------------------------------------------------------------------|------------------------------|----------------------------------|----------------------------------------------------------|---------|-----------------------|-------------------------------|----------------------------------------------------------|--------|
| File(F) Edit(E) Language(V)                                                                                                    | Tools(                                            | T) Help(H                                                                 | 0                                                                                                    |                                              |                                                                                                    |                              |                                  |                                                          | Press F | -1 (or Fn + F1) key a | fter selecting an item to vie | w detailed expla                                         | anatio |
| AIPHONE IX Sup                                                                                                    | por                                               | t Tool                                                                    |                                                                                                    |                                              |                                                                                                    |                              |                                  |                                                          |         |                       | <b></b>                       | Update                                                   |        |
| Table View                                                                                                    | Ro                                                | W                                                                         | Previous Next Display                                                                                                    | [Related<br>Custom                           | Settings]<br>Sound Registration                                                                                                    |                              |                                  |                                                          |         |                       |                               |                                                          |        |
| Station View                                                                                                    | Numt                                              | er of Notes:                                                              | <ol> <li>Register the file with the said 2. To delete Custom Sound, S</li> </ol>                                                             | mpling frequency of<br>Setting File Upload n | the codec (G.711: 8 kHz G.<br>eeds to be completed.                                                                                              | 722: 16 kHz) spec            | fied in "Audio Codec" under      | Network Settings".                                       |         |                       |                               |                                                          |        |
| Station Information                                                                                                    |                                                   | Station Info                                                              | ormation                                                                                                    |                                              |                                                                                                    | System Informa               | lion                             |                                                          |         |                       | Text in red are               | e required settin                                        | ngs.   |
|                                                                                                    |                                                   | Identification                                                            |                                                                                                    |                                              |                                                                                                    |                              |                                  |                                                          |         |                       |                               |                                                          |        |
| Network Settings                                                                                                    | 20                                                | Identificatio                                                             | n                                                                                                    |                                              |                                                                                                    | Custom Sound                 | Registry                         |                                                          |         |                       |                               |                                                          |        |
| Network Settings     System Information                                                                                                    | #                                                 | Identificatio                                                             | n<br>                                                                                                    |                                              |                                                                                                    | Custom Sound<br>0001         | Registry                         |                                                          | 1       | 0002                  |                               |                                                          |        |
| Network Settings     System Information     Location                                                                                                    | #                                                 | Identification                                                            | Name                                                                                                    | Location                                     | Station Type                                                                                                    | Custom Sound<br>0001<br>Name | Registry<br>Browse for .wav file |                                                          | Delete  | 0002<br>Name          | Browse for .wav file          |                                                          |        |
| Network Settings     System Information     Location     Address Book     Group (for Master)                                                                                                    | #                                                 | Identification                                                            | Name<br>Front Desk                                                                                                    | Location                                     | Station Type                                                                                                    | Custom Sound<br>0001<br>Name | Registry<br>Browse for .wav file | Browse                                                   | Delete  | 0002<br>Name          | Browse for .wav file          | Browse                                                   |        |
| Network Settings     System Information     Location     Address Book     Group (for Master)     Custom Sound Registry                                                                                                    | #<br>0001<br>0002                                 | Identification                                                            | Name<br>Front Desk<br>Security Desk                                                                                                    | Location                                     | Station Type<br>IX-MV7-*<br>IX-MV7-*                                                                                                    | Custom Sound<br>0001<br>Name | Registry<br>Browse for .wav file | Browse                                                   | Delete  | 0002<br>Name          | Browse for .wav file          | Browse                                                   |        |
| - Network Settings - System Information - Location - Address Book - Group (for Master) - Custom Sound Registry - Call Settings - Call Settings - Call Setting | #<br>0001<br>0002<br>0003                         | Identification<br>Number<br>101<br>102<br>201                             | Name<br>Front Desk<br>Security Desk<br>IX-DV - Front Door                                                                                    | Location                                     | Station Type<br>IX-MV7-*<br>IX-MV7-*<br>IX-DV, IX-DVF(-*)                                                                                        | Custom Sound<br>0001<br>Name | Browse for .wav file             | Browse<br>Browse<br>Browse                               | Delete  | 0002<br>Name          | Browse for .wav file          | Browse<br>Browse<br>Browse                               |        |
| Network Settings     System Information     Location     Address Book     Group (for Master)     Custom Sound Repistry     Call Settings     Option Input / Relay Output Setti                                                                                                    | #<br>0001<br>0002<br>0003<br>0004                 | Identification<br>Number<br>101<br>102<br>201<br>202                      | n<br>Front Desk<br>Security Desk<br>DV-DV - Front Door<br>DX-DVF-2RA - Parking Lot                                                           | Location                                     | Station Type<br>IX-MV7-*<br>IX-MV7-*<br>IX-DV, IX-DVF(-*)<br>IX-DV, IX-DVF(-*)                                                                   | Custom Sound<br>0001<br>Name | Browse for .wav file             | Browse<br>Browse<br>Browse<br>Browse                     | Delete  | 0002<br>Name          | Browse for , way file         | Browse<br>Browse<br>Browse<br>Browse                     |        |
| Network Settings System Information Location Address Book Group (for Master) Custom Sound Registry Custom Sound Registry Custom Sound Registry Custom Sound Registry Custom Sound Registry Dig Settings Paging Settings                                                                                                    | #<br>0001<br>0002<br>0003<br>0004<br>0005         | Identification<br>Number<br>101<br>102<br>201<br>202<br>203               | Front Desk<br>Security Desk<br>Dr-DV - Front Door<br>Dr-DVF-2RA - Parking Lot<br>Vr-SS-2C - Employee Door                                    | Location                                     | Station Type           IX-MV7-*           IX-MV7.*           IX-MV7.*           IX-DV, IX-DVF(-*)           IX-DV, IX-DVF(-*)           IX-SS-2G | Custom Sound<br>0001<br>Name | Browse for .way file             | Browse<br>Browse<br>Browse<br>Browse<br>Browse           | Delete  | 0002<br>Name          | Browse for .wav file          | Browse<br>Browse<br>Browse<br>Browse<br>Browse           |        |
| Network Settings     System Information     Location     Address Book     Group (for Master)     Cation Sound Registry     Call Settings     Paging Settings     Francfor Settings                                                                                                    | #<br>0001<br>0002<br>0003<br>0004<br>0005<br>0006 | Identification<br>Number<br>101<br>102<br>201<br>202<br>203<br>203<br>204 | Name<br>Front Desk<br>Security Desk<br>DV-DV - Front Door<br>DV-DV-ZRA - Parking Lot<br>UV-SS-2G - Employee Door<br>UV-SS-2G - Employee Door | Location                                     | Station Type           Dc-MV7-*           Dc-MV7-*           Dc-DV, Dr-DVF(-*)           Dc-DV, Dc-DVF(-*)           Dc-S2-2G                    | Custom Sound                 | Browse for .wav file             | Browse<br>Browse<br>Browse<br>Browse<br>Browse<br>Browse | Delete  | 0002<br>Name          | Browse for .way file          | Browse<br>Browse<br>Browse<br>Browse<br>Browse<br>Browse |        |

#### Update

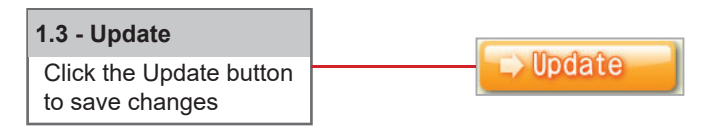

If not Batch Registering sound files skip to Step 2.

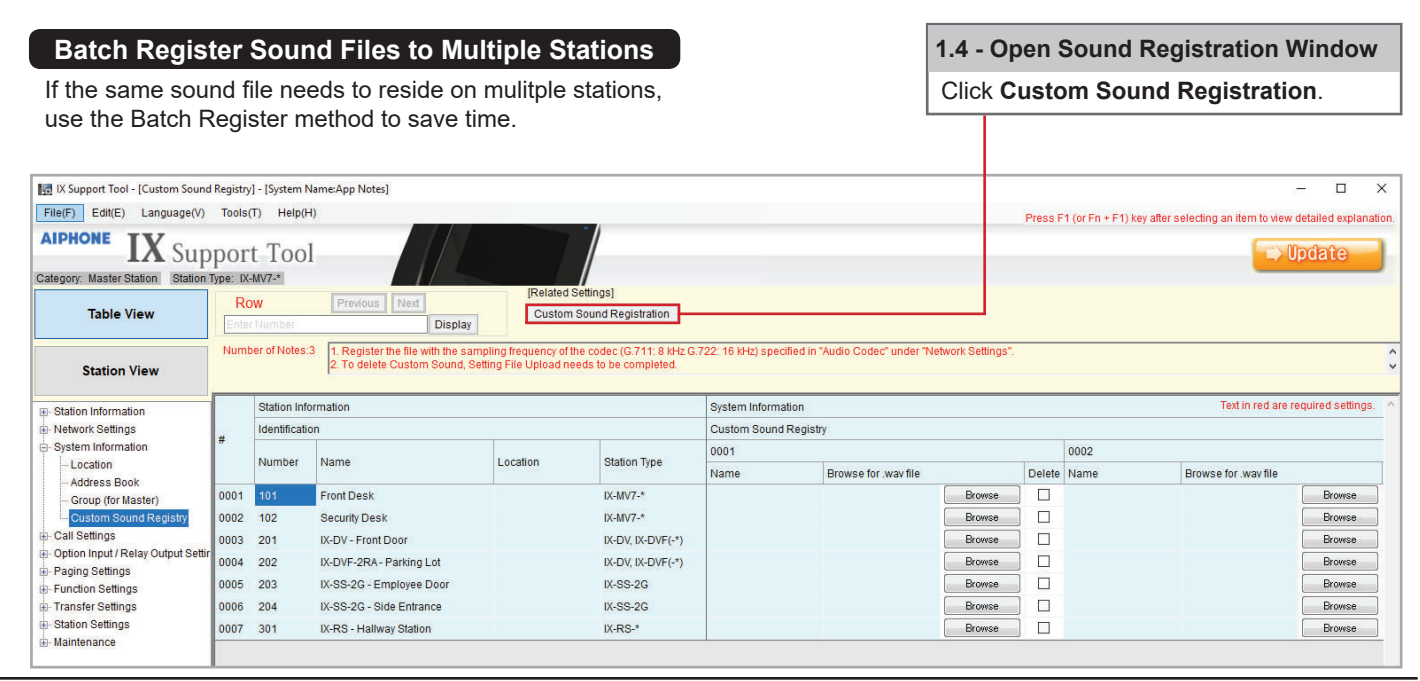

For more details about the features and information above, please contact Technical Support. Aiphone Corporation | www.aiphone.com | tech@aiphone.com | (800) 692-0200

# 

## Batch Register Sound Files to Multiple Stations

|                                                              |  | 🔝 IX Support T                                                                                                    | ool- [Custor       | n Sound Registration]             |          |                               | ×          |  |
|--------------------------------------------------------------|--|----------------------------------------------------------------------------------------------------|--------------------|-----------------------------------|----------|-------------------------------|------------|--|
| 1.5 - Choose a Sound File                                    |  | Custom Sound Registration                                                                                                    |                    |                                   |          |                               |            |  |
| Click <b>Browse</b> to select the sound file to be uploaded. |  | Chose the file to be uploaded to the selected station(s). C:\Users\codydDesktop\English\FemaleMASTER STATION Messages\Incoming cal Browse |                    |                                   |          |                               |            |  |
| 1.6 - Assign a Sound Number                                  |  | Enter Custom                                                                                                    | Sound Nun<br>1-100 | iber to register.                 |          |                               |            |  |
| Choose an available <b>Custom Sound</b>                      |  | Select the stat                                                                                                    | ion to regist      | er the custom sound. Station List | Text     | t in red are required setting | <b>S</b> . |  |
|                                                              |  | Select                                                                                                    | Number             | Name                              | Location | Station Type                  |            |  |
|                                                              |  |                                                                                                    | 101                | Front Desk                        |          | IX-MV7-*                      |            |  |
| 1.7 - Select Stations                                        |  |                                                                                                    | 102                | Security Desk                     |          | IX-MV7-*                      |            |  |
| O a la state a she station in dividually an use the          |  |                                                                                                    | 201                | IX-DV - Front Door                |          | IX-DV, IX-DVF(-*)             |            |  |
| Select each station individually or use the                  |  |                                                                                                    | 202                | IX-DVF-2RA - Parking Lot          |          | IX-DV, IX-DVF(-*)             |            |  |
| drop-down menu to choose All stations or                     |  |                                                                                                    | 203                | IX-SS-2G - Employee Door          |          | IX-SS-2G                      |            |  |
| stations by type.                                            |  |                                                                                                    | 204                | IX-SS-2G - Side Entrance          |          | IX-SS-2G                      |            |  |
|                                                              |  |                                                                                                    | 301                | IX-RS - Hallway Station           |          | IX-RS-*                       |            |  |
| 1.8 - Apply Settings                                         |  | Select Station                                                                                                    | by Type:           |                                   |          |                               | v          |  |
| Click Add to apply the settings to the                       |  | All                                                                                                    |                    | <ul> <li>✓ Select</li> </ul>      | Uns      | elect                         |            |  |
| system.                                                      |  |                                                                                                    |                    |                                   |          | Add Cance                     | I          |  |

## Update

|--|

Repeat process for sound files 2-100 or until all desired sound files are uploaded.

## Changing the Incoming Ringtone

The Ringtone is the sound that is played when receiving an incoming call. For example, different sounds can play at a master station for each door station it is receiving a call from.

| Table View                                                                                                    |                                                                                                    |                                                                                                    |                                                             |                                                                                                    |                                  |                                                                                                    |
|----------------------------------------------------------------------------------------------------|----------------------------------------------------------------------------------------------------|----------------------------------------------------------------------------------------------------|-------------------------------------------------------------|----------------------------------------------------------------------------------------------------|----------------------------------|----------------------------------------------------------------------------------------------------|
|                                                                                                    |                                                                                                    |                                                                                                    |                                                             |                                                                                                    | 2.1 - Station                    | n View                                                                                                    |
| Station View                                                                                                    |                                                                                                    |                                                                                                    |                                                             |                                                                                                    | Switch from                      | Table View to Station View by                                                                                                    |
|                                                                                                    |                                                                                                    |                                                                                                    |                                                             |                                                                                                    | clicking the                     | Station View button in the top                                                                                                    |
| Station Information                                                                                                    |                                                                                                    |                                                                                                    |                                                             |                                                                                                    | left_band of                     | Support Tool                                                                                                    |
| Network Settings                                                                                                    |                                                                                                    |                                                                                                    |                                                             |                                                                                                    |                                  |                                                                                                    |
| System Information                                                                                                    |                                                                                                    |                                                                                                    |                                                             |                                                                                                    |                                  |                                                                                                    |
| Call Settings     Station Information                                                                                                    |                                                                                                    |                                                                                                    |                                                             |                                                                                                    |                                  |                                                                                                    |
| Called Stations (Master)                                                                                                    | Stati                                                                                                    |                                                                                                    |                                                             |                                                                                                    |                                  |                                                                                                    |
| Called Stations (Door/Su                                                                                                    | ub St                                                                                                    |                                                                                                    |                                                             |                                                                                                    | 0.0 100000                       | ing Coll                                                                                                    |
| Call Origination                                                                                                    |                                                                                                    |                                                                                                    |                                                             |                                                                                                    | 2.2 - Incom                      | ing Call                                                                                                    |
| Incoming Call                                                                                                    |                                                                                                    |                                                                                                    |                                                             |                                                                                                    | Expand Ca                        | II Settings and click Incoming                                                                                                    |
| Option Input / Relay Output 8                                                                                                    | Settir                                                                                                    |                                                                                                    |                                                             |                                                                                                    | Call                             |                                                                                                    |
| Paging Settings                                                                                                    |                                                                                                    |                                                                                                    |                                                             |                                                                                                    | Uan                              |                                                                                                    |
| Function Settings                                                                                                    |                                                                                                    |                                                                                                    |                                                             |                                                                                                    |                                  |                                                                                                    |
| Station Settings                                                                                                    |                                                                                                    |                                                                                                    |                                                             |                                                                                                    |                                  |                                                                                                    |
| Maintenance                                                                                                    |                                                                                                    |                                                                                                    |                                                             |                                                                                                    |                                  |                                                                                                    |
|                                                                                                    |                                                                                                    |                                                                                                    |                                                             |                                                                                                    |                                  |                                                                                                    |
|                                                                                                    |                                                                                                    |                                                                                                    |                                                             |                                                                                                    |                                  | 2.2 Coloct a Station                                                                                                    |
| Station Number:                                                                                                    | 101                                                                                                    |                                                                                                    | Select Station                                              | to Edit                                                                                                   |                                  |                                                                                                    |
| Station Namo:                                                                                                    | Front Desk                                                                                                    |                                                                                                    | Select Station                                              | no Eait                                                                                                   |                                  | Use the drop-down menu to                                                                                                    |
| Station Name.                                                                                                    | FIOIIL DESK                                                                                                    | Type:                                                                                                    | All                                                         |                                                                                                    | ~                                | choose the station number                                                                                                    |
| Otation Tunas                                                                                                    | 11/ 141/7 +                                                                                                    | Number:                                                                                                    | 101                                                         |                                                                                                    | ~                                | of the master station to be                                                                                                    |
| Station type.                                                                                                    | IX-IVIV7-"                                                                                                    | Previous                                                                                                    | Select                                                      | 1                                                                                                    | lext                             | configured and click Scloot                                                                                                    |
|                                                                                                    |                                                                                                    |                                                                                                    |                                                             |                                                                                                    |                                  | conligured and click Select.                                                                                                    |
| Ringtone           Ringback Tone Count [time(s)           Call Button           0001 / 102 / Security Desk           0002 / 201 / IX-DV - Front I           0003 / 202 / IX-DVF-2RA-           0004 / 203 / IX-SS-2G - En           0005 / 204 / IX-SS-2G - Si           0006 / 301 / IX-RS - Hallward | )]<br>ing Station<br>(/ / IX-MV7-*<br>Door / / IX-DV, IX-DVF(-*)<br>Parking Lot / / IX-DV, IX-DVF(-<br>nployee Door / / IX-SS-2G<br>de Entrance / / IX-SS-2G<br>ay Station / / IX-RS-* | (*)Tone g<br>(*)Tone g<br>Call Pattern 1<br>Incoming call_Fema<br>Call Pattern 1<br>Call Pattern 1<br>Call Pattern 1<br>Call Pattern 1 | enerated at door rel                                        | ease destinatio<br>Call Pattern 1<br>Call Pattern 1<br>Call Pattern 1<br>Call Pattern 1<br>Call Pattern 1 | n station.<br>Priority           | Urgent Call Pattern 1 Call Pattern 1 Call Pattern 1 Call Pattern 1 Call Pattern 1 Call Pattern 1 Call Pattern 1 Call Pattern 1 V    |
| 2.4 - Assigning a                                                                                                    | Sound File                                                                                                    |                                                                                                    |                                                             |                                                                                                    | Note: Optio                      | on Input                                                                                                    |
| Call Button repre-<br>when an incoming<br>call button. Using<br>choose the sound<br>and Urgent incom<br>Update<br>2.5 - Update                                                                                                    | esents the sound r<br>g call originates fro<br>the drop-down m<br>file to be played<br>ing call.                                                                                       | made at the n<br>om the other<br>enu next to th<br>during a Norr                                                                       | naster static<br>station's<br>ne station,<br>nal, Priority, | n                                                                                                    | Option<br>made<br>an in<br>other | on Input represents the sound<br>e at the master station when<br>coming call originates from the<br>station's option input trigger. |
| Click the Update b                                                                                                    | outton                                                                                                    | - opadite                                                                                                    |                                                             |                                                                                                    |                                  |                                                                                                    |

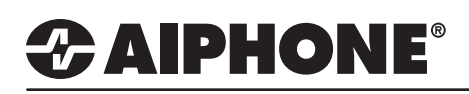

## Changing the Ringback tone

The Ringback Tone is the sound played when a station is calling out to another station For example, what is heard at the door station when the call button is pressed.

| Table View                                                                                                    |                                         |                                                                          |                                                             |                    |      |                                                                                                    |
|----------------------------------------------------------------------------------------------------|-----------------------------------------|--------------------------------------------------------------------------|-------------------------------------------------------------|--------------------|------|----------------------------------------------------------------------------------------------------|
|                                                                                                    | _                                       |                                                                          |                                                             |                    |      | 3.1 - Station View                                                                                                    |
| Station View                                                                                                    |                                         |                                                                          |                                                             |                    |      | Switch from Table View to Station View by clicking the <b>Station View</b> button in the top left-hand of Support Tool.                                |
| Call Settings                                                                                                    |                                         |                                                                          |                                                             |                    |      |                                                                                                    |
| - Station Information<br>- Called Stations (Maste                                                                          | r Stati                                 |                                                                          |                                                             |                    |      | 3.2 - Call Origination                                                                                                    |
| Call Origination                                                                                                    | t Settin                                |                                                                          |                                                             |                    |      | Expand Call Settings and click Call Origination.                                                                                                    |
| Paging Settings     Function Settings     Function Settings     - Transfer Settings     Station Settings     - Maintenance |                                         |                                                                          |                                                             |                    |      |                                                                                                    |
|                                                                                                    |                                         |                                                                          | 1                                                           |                    |      |                                                                                                    |
| Station Number:<br>Station Name:                                                                                           | 201<br>IX-DV - Front D                  | )oor                                                                     | Se<br>Type:                                                 | lect Station to Ec | dit  | 3.3 - Select a Station                                                                                                    |
| Location:                                                                                                    |                                         | *                                                                        | Number:                                                     | 201                | ~    | Use the drop-down menu to choose the                                                                                                    |
| Station Type.                                                                                                    | IX-DV, IX-DVF(                          | -*)                                                                      | Previous                                                    | Select             | Next | configured and click Select.                                                                                                    |
| Call Button / Option I<br>Call Method<br>Ringback Tone +<br>Call Timeout + +                                               | input #                                 | Call Button  Standard De Change Des Change Des Call Pattern 1 10-600 sec | stination<br>tination by Time Delay<br>tination by Schedule | ~<br>~<br>60       | sec  |                                                                                                    |
| Ringback Tone Cou                                                                                                    | nt [time(s)] 🛓                          | Infinite                                                                 |                                                             | ~                  |      |                                                                                                    |
| 3.4 - Select Ring<br>Use the drop-dow<br>Ringback Tone                                                                     | <b>back Tor</b><br>wn menu<br>to assign | to select a to the statio                                                | on.                                                         |                    |      | Note: Option Input<br>Option Input represents the sound made<br>at the door station when an incoming call<br>originates from the option input trigger. |
| Update                                                                                                    |                                         |                                                                          |                                                             |                    |      |                                                                                                    |
| <b>3.5 - Update</b><br>Click the Update                                                                                    | button                                  |                                                                          | → Update                                                    |                    |      |                                                                                                    |

To configure other stations, return to Select Station to Edit, use the drop-down menu to choose another station, and click Select.

## **ZAIPHONE**<sup>®</sup>

## Changing the Door Release tone

The Door Release Tone is the sound that is played at the door station when its door release relay is triggered.

|                                                                                                    | 4                                                                                                    | .1 - Station View                                                                                                    |
|----------------------------------------------------------------------------------------------------|----------------------------------------------------------------------------------------------------|----------------------------------------------------------------------------------------------------|
| Station View                                                                                           | b<br>tr                                                                                                    | Switch from Table View to Station View<br>buy clicking the Station View button in the<br>op left-hand of Support Tool.                                                                                             |
| Hr - System Information<br>Gr Call Settings<br>Gr Option Input / Relay Output Settin<br>☐ Option Input | 4                                                                                                    | .2 - Relay Output                                                                                                    |
| Relay Output     Paging Settings     Function Settings                                                 | Es                                                                                                    | Expand <b>Option Input / Relay Output</b><br>Settings and click Relay Output                                                                                                    |
| ⊕-Station Settings<br>⊕-Maintenance                                                                    |                                                                                                    |                                                                                                    |
|                                                                                                    |                                                                                                    | 4.3 - Select a Station                                                                                                    |
| Station Number:         201           Station Name:         IX-DV - Front Door           Location:     | Select Station to Edit       Type:     All     ~       Number:     201     ~       Previous     Select     Next                                                                                                    | Use the drop-down menu to<br>choose the station number<br>of the door station to be<br>configured and click Select.                                                                                                |
| Devend Dettingen                                                                                       |                                                                                                    |                                                                                                    |
| Sound Settings                                                                                         | Operation Sound                                                                                                    | 4.4 - Select a Sound                                                                                                    |
| LUUUI INCIEGASE                                                                                        |                                                                                                    | Locate Sound Settings and                                                                                                    |
| Relay Control (start)                                                                                  | (*)Tone generated at door release destination sta None (*)Tone generated at door release destination sta                                                                                                    | ation. use the drop-down menu to<br>adjust the sounds played<br>during these events:                                                                                                    |
| Relay Control (start)<br>Relay Control (end)                                                           | (*)Tone generated at door release destination sta           None            (*)Tone generated at door release destination sta           None            (*)Tone generated at door release destination sta           None            (*)Tone generated at door release destination sta | ation.       use the drop-down menu to<br>adjust the sounds played<br>during these events:         ation.       Door Release will play every time<br>the output is triggered.                                      |
| Relay Control (start)<br>Relay Control (end)                                                           | (*)Tone generated at door release destination sta<br>None   (*)Tone generated at door release destination sta<br>None   (*)Tone generated at door release destination sta                                                                                                    | ation. use the drop-down menu to<br>adjust the sounds played<br>during these events:<br>Door Release will play every time<br>the output is triggered.<br>Relay Control (start) when the<br>relay output is opened. |

### Update

4.5 - Update Click the Update button

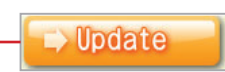

## 

## Uploading Settings

The final step in this process is uploading the setting file to each station. This program file contains the Sound files, as well as the Sound settings configured for each station.

Note that without uploading a setting file, most functions and features will be unavailable to the stations.

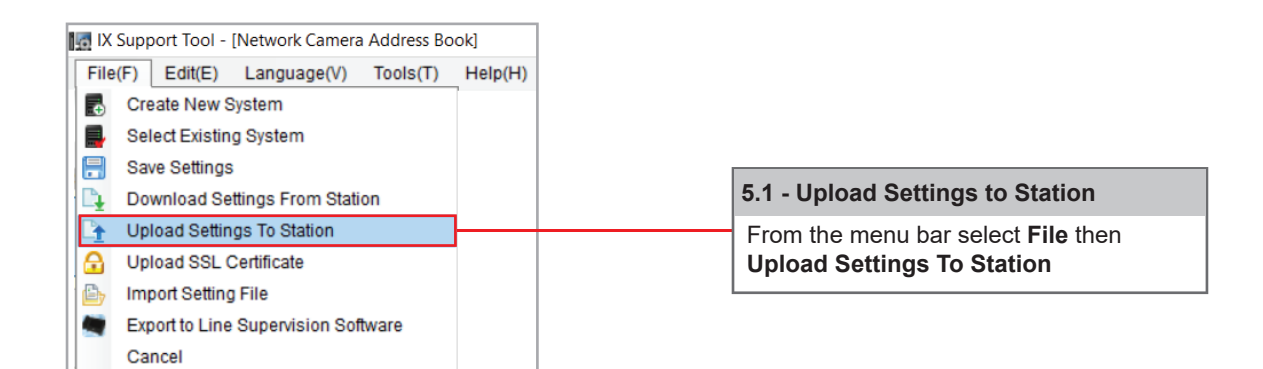

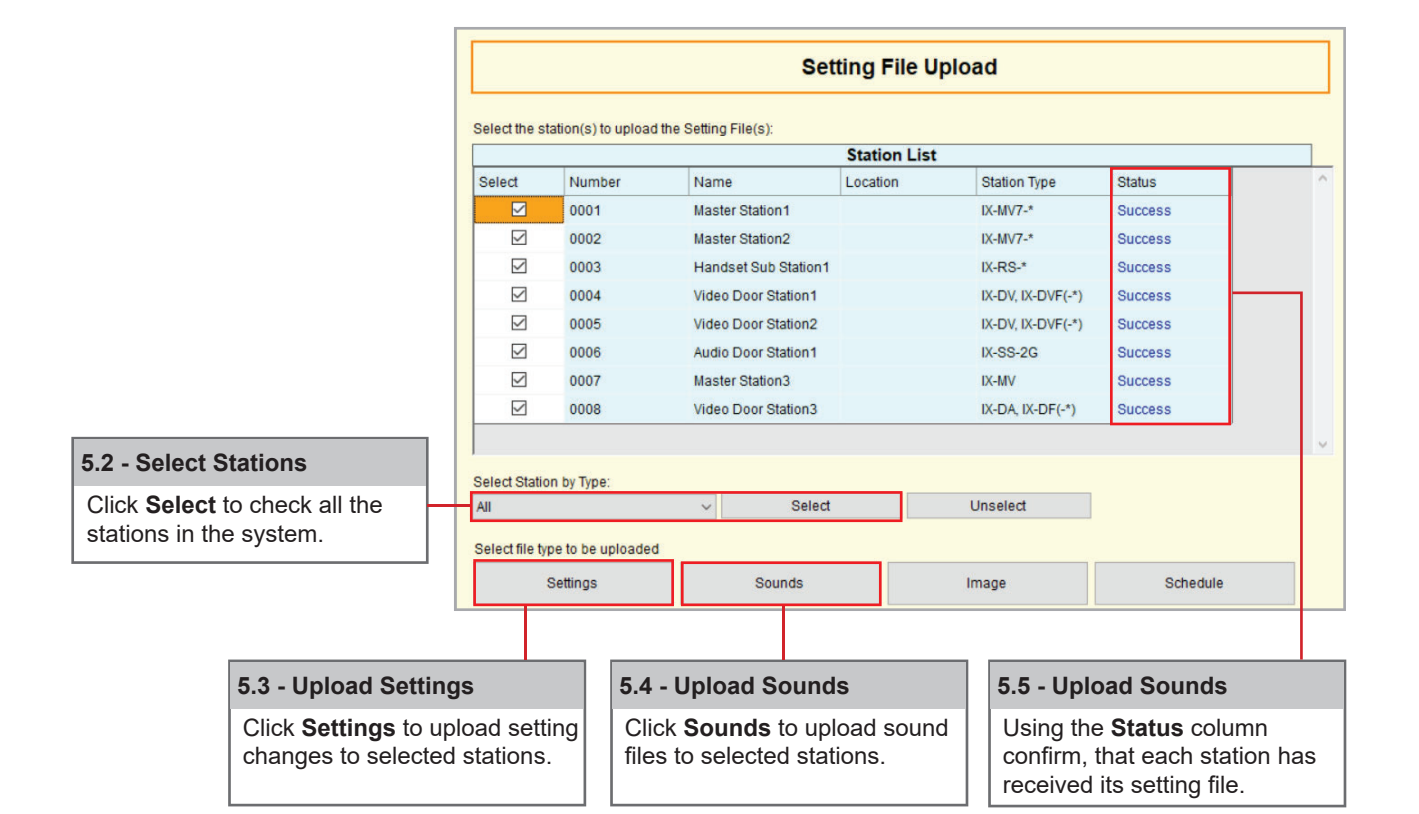